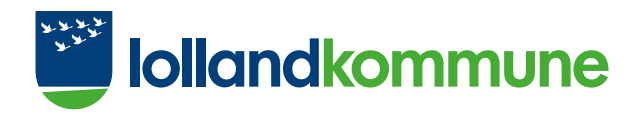

## Din vejledning til Borgerportalen

### Indledning

I Borgerportalen har du og dine pårørende mulighed for at følge med i de oplysninger, som kommunen har registreret om dig i den elektroniske omsorgsjournal KMD Nexus. Dette kan fx vedrøre social- og sundhedsfaglig dokumentation. Du kan logge ind via en internetbrowser på www.borgerportalen.dk eller downloade Borgerportalen som app i både App Store og Google Play Store for at tilgå dine data.

Hvis du har fuldmagt til at se e-journalen for en pårørende, vil du kunne logge ind på vegne af den pårørende på Borgerportalen.

Borgerportalen giver dig følgende muligheder:

- Følg med i din e-journal (læs breve, dokumenter og anden relevant dokumentation mellem dig og den kommune, du får hjælp i)
- Se hvilke services, ydelser og midler du har fået bevilget af kommunen
- Få overblik over besøg og aftaler med kommunen relateret til dine forløb

#### Fordelen ved Borgerportalen for dig som borger

- Nem adgang via computer og smartphone 24/7 til dine sundhedsdata
- Sikkert login med MitID samt pinkode og biometri på smartphones

- Brugervenligt design og navigation gør det nemt at finde, hvad du søger
- Kalenderoverblikket hjælper dig til at holde styr på aftaler med og besøg fra kommunen
- Giv dine pårørende adgang til dine data med digital fuldmagt
- Få nem og hurtig indsigt i din journal og dine forløb

#### Ansøgning om digital fuldmagt for pårørende

På Borgerportalen kan man som pårørende til en borger ansøge om fuldmagt til at handle på vegne af denne borger. Dette gøres ved at vælge rollen "Pårørende", når man logger ind på Borgerportalen. Herefter bliver man guidet til at ansøge om fuldmagt igennem Digitaliseringsstyrelsen. Når ansøgningen er godkendt, kan man logge ind på Borgerportalen på vegne af den borger, man er pårørende til.

#### Modulbeskrivelser

Det kan variere på tværs af kommuner hvilke funktioner i Borgerportalen, kommunen vælger at tilbyde borgerne. Herunder vises de funktioner, der er tilgængelige for borgerne i Lolland Kommune.

Lolland Kommune har ikke mulighed for at hjælpe med tekniske spørgsmål.

#### Log ind på Borgerportalen

Borgere med MitID og pårørende med fuldmagt har adgang til Borgerportalen.

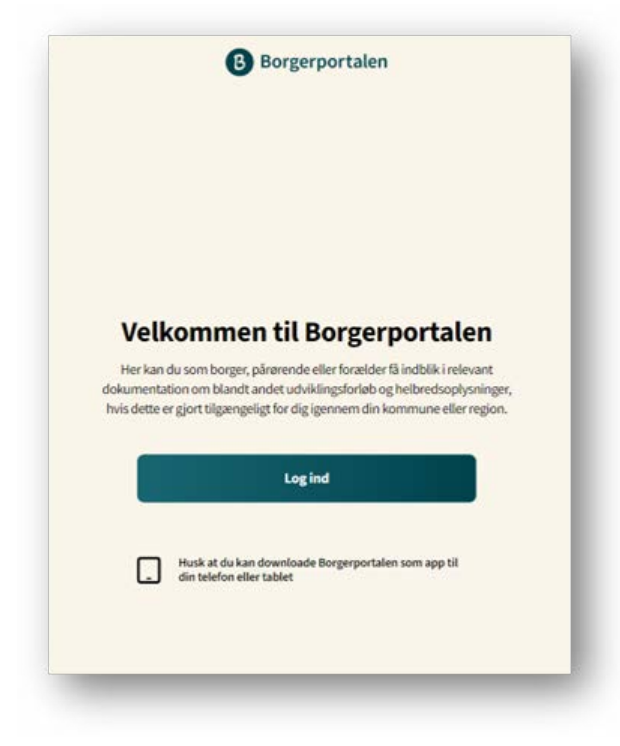

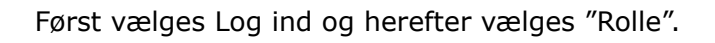

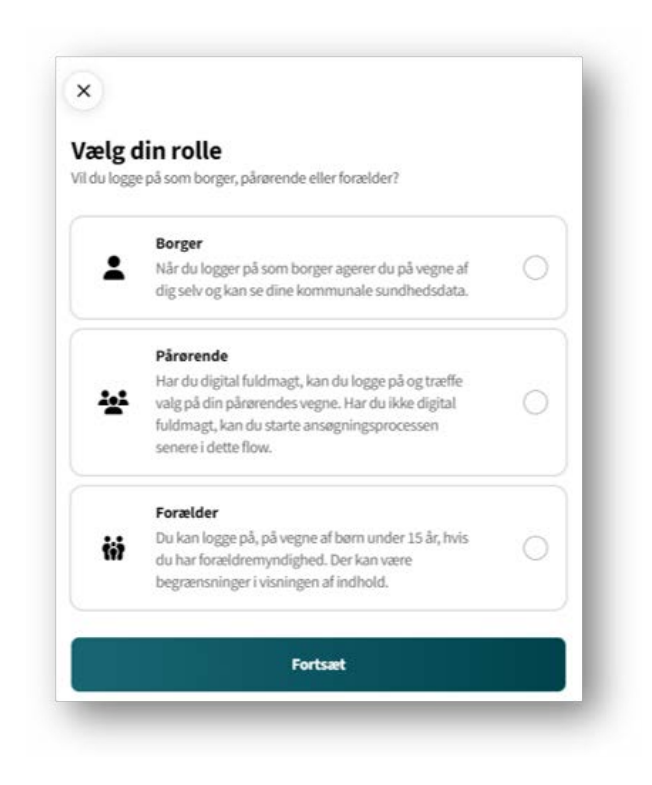

Der vælges kommune. Søgefeltet kan anvendes eller der kan scrolles til Lolland.

| Q þøg efter kommune eller region |   |
|----------------------------------|---|
| labenraa                         | 0 |
| Billund                          | 0 |
| Fredericia                       | 0 |
| Halsnæs                          | 0 |

| Q Ioll  |   |
|---------|---|
| 200.000 |   |
| olland  | 0 |
|         |   |

Log derefter ind med MitID og der kan bedes om cpr.nr i log ind processen, som det også er kendt fra andre systemer. Pårørende møder et ekstra billede i log indprocessen.

Har man behov for at ansøge om fuldmagt, vælger man linket "Ansøg om digital fuldmagt" og man dirigeres videre til Digitaliseringsstyrelsens selvbetjeningsløsning:

#### https://fuldmagt.nemlog-in.dk

Har man allerede fuldmagt vælger man den aktuelle person og logger ind.

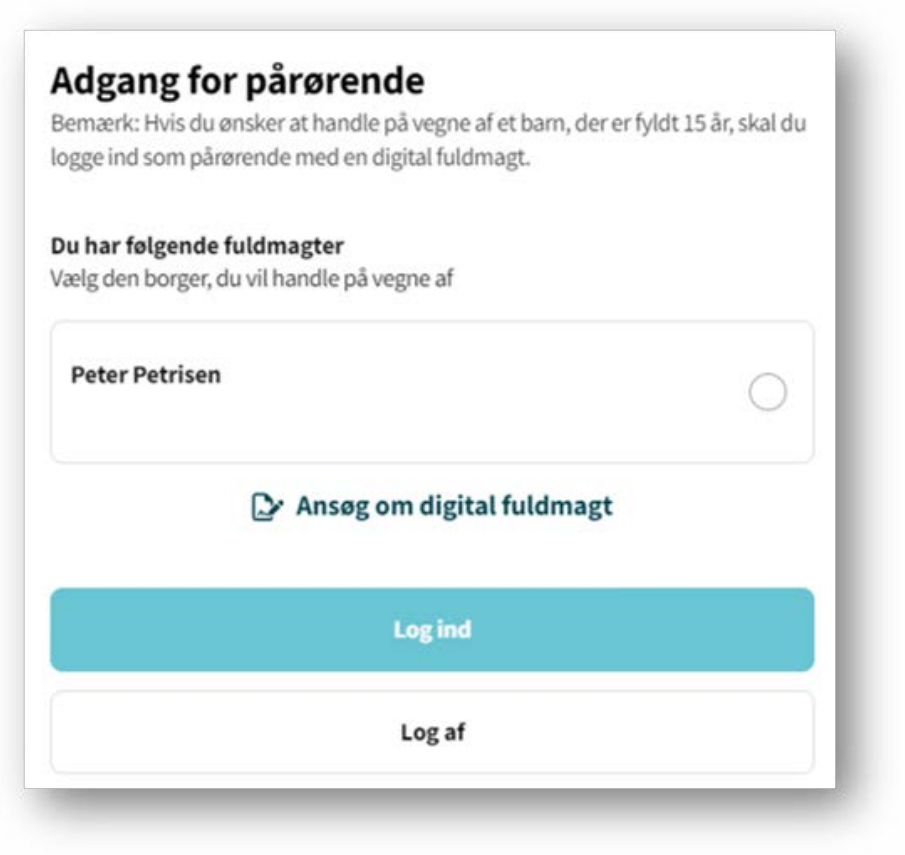

#### Mit overblik

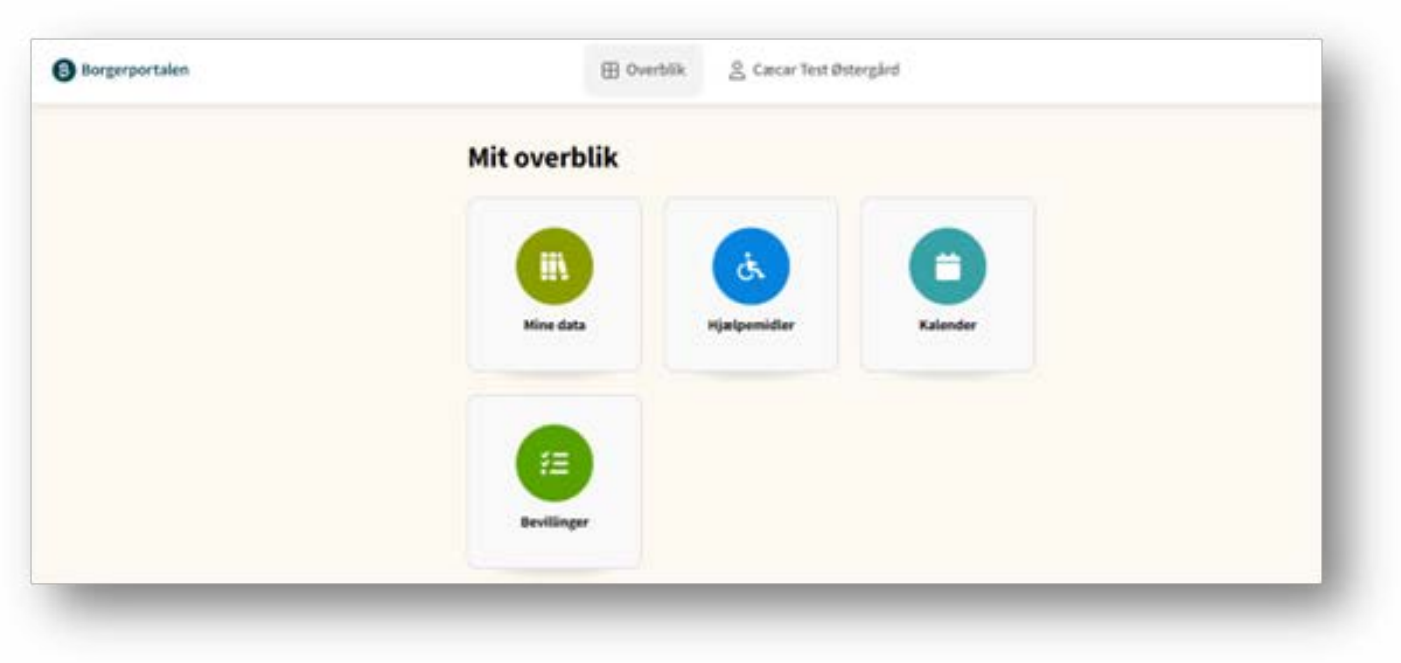

#### Mine data

Her kan borgeren få overblik over en bredere pallette af dokumentation af deres kommunale social- og sundhedsdata. F.eks. breve, udfyldte skemaer, observationer, faglige vurderinger og meget mere. Det er muligt for borgeren at søge imellem dokumenterne for nemt og hurtigt kunne finde relevant indhold.

Borgeren kan her også få overblik over hvilke tilstande og handlingsplaner kommunen har dokumenteret og følger på borgeren.

#### Mine data - Journal

| Titbage                                                                |       |
|------------------------------------------------------------------------|-------|
| tu a data 🧑                                                            |       |
| ine data 🔟                                                             |       |
| kan du få overblik over alle dokumenter og breve vedrørende dine kommu | unale |
| dhedsdata.                                                             |       |
| Thread Hundlingshare                                                   |       |
| Handlingsplaner                                                        |       |
| 0                                                                      |       |
| Q Søg i journaler                                                      |       |
|                                                                        |       |
| Sagsnotat - Bostøtte i eget hjem                                       |       |
| Status: Lāst                                                           | >     |
| 16.12.2024                                                             |       |
| Repræsentation                                                         |       |
| Status: Aktivt                                                         | >     |
| 16.12.2024                                                             |       |
|                                                                        |       |
| aglig vurdering og indstilling - Bostøtte i eget hjem                  |       |
| status: Udiyidt                                                        | ,     |
| 0.12.2024                                                              |       |
| Udredning - Samlet faglig vurdering                                    |       |
|                                                                        |       |

#### Søgefunktion

Søgefeltet kan anvendes for at finde specifikke skemaer. Det kan f.eks. være observationsnotater.

|                                       | 🗄 Overblik               | O Cæcar Test Østergård                |        |
|---------------------------------------|--------------------------|---------------------------------------|--------|
| – Tilbage                             |                          |                                       |        |
| Mine dat                              | ta 🕕                     |                                       |        |
| ler kan du få over<br>undhedsdata.    | blik over alle dokumente | er og breve vedrørende dine kommunale |        |
| Journal                               | ilstande Handlings       | planer                                |        |
|                                       |                          |                                       |        |
| Q 04                                  |                          |                                       |        |
| Q obj                                 |                          |                                       |        |
| Q obj<br>.Observation<br>Status: Låst |                          |                                       | )<br>, |

|         |                                                                            | Udskriv kvittering                     | ×   |
|---------|----------------------------------------------------------------------------|----------------------------------------|-----|
| ← 1/1 → |                                                                            | - 75% +                                | 두 문 |
|         | .Observation for Cæcar Test Ø                                              | Dstergård 231114-3995                  | Î   |
|         | Observations dato                                                          | 21. sep. 2023                          |     |
|         | Status                                                                     | Låst                                   |     |
|         | Tags                                                                       |                                        |     |
|         | Sidst ændret af                                                            | tibr, 21. sep. 2023 11:33              |     |
|         | Betydning for situation/borgerens<br>tilstand<br>Overskrift<br>Observation | Uændret<br>Test af observation<br>Test |     |

#### Mine data – Tilstande

| Tilbage              |                      |                                               |   |
|----------------------|----------------------|-----------------------------------------------|---|
| Aine data            |                      |                                               |   |
| er kan du få overbli | k over alle dokumer  | nter og breve vedrørende dine kommunale       |   |
| indhedsdata.         |                      |                                               |   |
| lournal Tilst        | ande Handling        | scolaner                                      |   |
| Journal Criss        | Handung              | phane                                         |   |
| Egenomsorg           |                      |                                               | ~ |
|                      |                      |                                               |   |
|                      |                      |                                               |   |
| Respiration og       | cirkulation          |                                               | ~ |
|                      |                      |                                               |   |
| Udskillelse af a     | ffaldsstoffer        |                                               | ^ |
|                      |                      |                                               |   |
| Problemer            | med urinink          | ontinens                                      |   |
| Status               |                      |                                               |   |
| Lette begrænsnir     | nger - Inkontinens v | ed hoste og nys.                              |   |
| Forventet            |                      |                                               |   |
| Ingen/Ubetydelig     | ge begrænsninger -   | Træner bækkenbund med henblik på at opnå fuld |   |
| konunens indeni      | or et par maneder    |                                               |   |
| Borger               |                      |                                               |   |
|                      |                      |                                               |   |

#### Mine data – Handlingsplaner

| Mine data 🕕                                                                                    | Cæcar Test Østergård 231114-3995                                      |
|------------------------------------------------------------------------------------------------|-----------------------------------------------------------------------|
| ter kan du få overblik over alle dokumenter og breve vedrørende dine kommunale<br>undhedsdata. | Indsatsmål: Deltager ppassivt                                         |
| Journal Tilstande Handlingsplane                                                               | Relaterede indsatser:                                                 |
|                                                                                                | •Nytteindsats § 42a                                                   |
|                                                                                                | Behandlet undertema: Forstå meddelelser                               |
|                                                                                                | Andre relaterede undertemaer:                                         |
|                                                                                                | •Hukommelse                                                           |
|                                                                                                | •Orienteringsevne                                                     |
|                                                                                                | Psykosociale funktioner                                               |
|                                                                                                | Status: Aktiv                                                         |
|                                                                                                | Ansvarlig for udredningen: Tina Bringø Stegmann                       |
|                                                                                                | Myndigheds organisation som indsatsmål tilhører: Stab Ældre og Sundhe |
|                                                                                                | Måltype: Begrænse tab af funktionsevne                                |
|                                                                                                | Seneste vurderinger                                                   |
|                                                                                                | Observationsdato: 16-12-2024                                          |

#### Hjælpemidler Udlån:

Her kan borgeren se hvilke hjælpemidler, vedkommende har fået udlånt af kommunen inkl. en status på levering.

| Tilbage                                                |                            |                                                   |
|--------------------------------------------------------|----------------------------|---------------------------------------------------|
| 50 157 I TU                                            | /                          |                                                   |
| jælpem                                                 | nidler 🕓                   |                                                   |
| kan du ansøge                                          | om kropsbårne hjælpe       | midler og se status på dine ansøgninger og udlån. |
| _                                                      |                            |                                                   |
| Jdlân                                                  |                            |                                                   |
|                                                        |                            |                                                   |
|                                                        |                            |                                                   |
| Hjælpemiddel                                           |                            |                                                   |
| Hjælpemiddel<br>Produkter u                            | den klassificering         |                                                   |
| Hjælpemiddel<br>Produkter u                            | den klassificering         |                                                   |
| Hjælpemiddel<br>Produkter u<br>Produkt<br>strømpepåta  | den klassificering<br>ager |                                                   |
| Hjælperniddel<br>Produkter u<br>Produkt<br>strømpepåta | den klassificering<br>ager |                                                   |
| Hjælpemiddel<br>Produkter u<br>Produkt<br>strømpepåta  | den klassificering<br>ager | Status                                            |

#### Kalender Aftaler og besøg:

I Kalenderen kan borgeren få overblik over sine besøg og aftaler fordelt på dagsvisning og ugevisning. Borgeren vil herfra også kunne afmelde sig inden for en afmeldingsfrist på normalvis 3 hverdage, hvis borgeren er forhindret.

#### Kalender - Dagsvisning

|                    | -                               |                   |   |  |
|--------------------|---------------------------------|-------------------|---|--|
| alender            | 0                               |                   |   |  |
| lenderen kan du få | overblik over besøg, aftaler og | tilmeldte kurser. |   |  |
| <                  | I dag 06.11                     | 1.2024            | > |  |
|                    | Dagsvisning                     | Ugevisning        |   |  |
| -                  |                                 |                   |   |  |
| Medicinadmini      | istration niveau 3              |                   |   |  |
| I løbet af dage    | n                               |                   |   |  |
|                    |                                 |                   |   |  |
| Cirkulationsbe     | handling                        |                   |   |  |
| O Høbet af dage    | n                               |                   |   |  |
|                    |                                 |                   |   |  |
| KOL Basal - Ind    | lividuel træning                |                   |   |  |

#### Kalender - Ugevisning

| - Tilbage    |                             |                                 |   |
|--------------|-----------------------------|---------------------------------|---|
| Kalend       | der 📋                       |                                 |   |
| kälenderen k | an du få overblik over besø | g, aftaler og tilmeldte kurser. |   |
| <            |                             | Uge 45                          | > |
|              | Dagsvisning                 | Ugevisning                      |   |
| Mandag, 04   | .11.2024                    |                                 |   |
| Medicin      | administration niveau       | 3                               |   |
| © Høbe       | t af dagen                  |                                 |   |
| Cirkulat     | tionsbehandling             |                                 |   |
| () I løbe    | t af dagen                  |                                 |   |
| KOL Ba       | sal - Individuel træning    | 5                               |   |
| O 10.25      | - 11.25                     |                                 |   |
|              | Færgehavn                   |                                 |   |
|              |                             |                                 |   |

#### Bevillinger

Her kan borgeren få overblik over hvilke services, ydelser og midler, borgeren har fået bevilget af kommunen.

| Tilbage                             |                                   |                                                   |  |
|-------------------------------------|-----------------------------------|---------------------------------------------------|--|
|                                     |                                   |                                                   |  |
| evilling                            | evittinger 🥶                      |                                                   |  |
| n kan du fa over<br>mmune eller rej | blik över hvilke service<br>gion. | s, ydelser og midler, du har faet bevilget af din |  |
| ~                                   |                                   |                                                   |  |
| Q Søg i bevi                        | llinger                           |                                                   |  |
|                                     |                                   |                                                   |  |
| Bevilling                           |                                   |                                                   |  |
| Bleer                               |                                   |                                                   |  |
| Leverandør                          |                                   |                                                   |  |
| ة<br>-                              |                                   |                                                   |  |
| Start                               |                                   | Slut                                              |  |
| 03.10.2024                          |                                   |                                                   |  |
|                                     |                                   |                                                   |  |
| Beklædning                          | g og fodtøi - andet               |                                                   |  |
|                                     |                                   |                                                   |  |
| •                                   |                                   |                                                   |  |
| -                                   |                                   |                                                   |  |
| Start<br>16.11.2023                 |                                   | Slut                                              |  |
|                                     |                                   |                                                   |  |
|                                     |                                   |                                                   |  |
| Bevilling                           |                                   |                                                   |  |

Søgefeltet kan anvendes for at finde specifikke bevillinger.

| nune eller region.   |       |  |
|----------------------|-------|--|
| ) fod                |       |  |
| X log                |       |  |
|                      |       |  |
| evilling             |       |  |
| leklædning og fodtøj | andet |  |
| n standar            |       |  |
| everandør            |       |  |
|                      |       |  |
| tart                 | SIL+  |  |
| LOIL                 | SILL  |  |

#### Profil

Her kan borgeren se hvilke personlige data, der er registreret om den person, de logger ind på vegne af, i KMD Nexus. Herunder kontaktoplysninger, pårørende, sundhedsfaglige kontakter og lægeoplysninger.

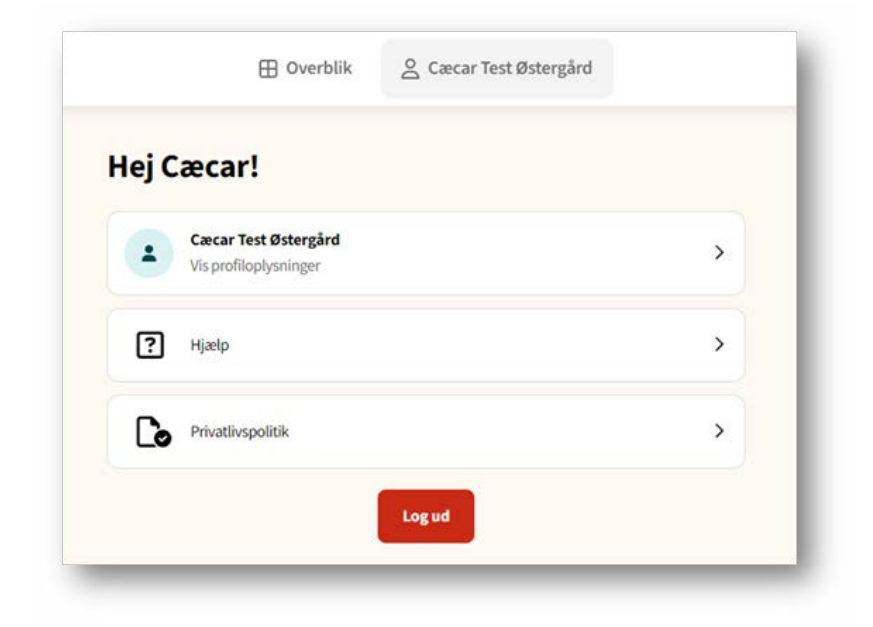

#### App til Borgerportalen

Borgerportalen kan også anvendes via Borgerportals-app'en. Den kan downloades til både IOS og Android.

Søg "Borgerportalen" i App Store eller Google Play Store og download:

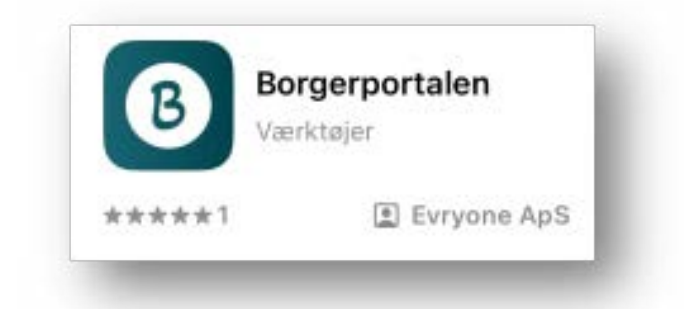

Eller via QR-koden:

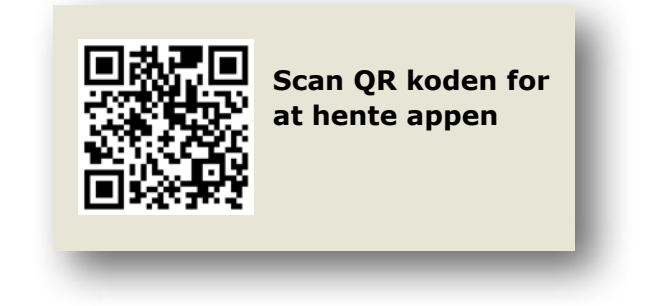

# God fornøjelse med Borgeportalen

Lolland Kommune Ældre & Sundhed Sdr. Boulevard 84, 1. sal 4930 Maribo Telefon 54 67 77 00 www.lolland.dk

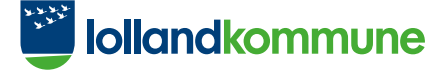